## Setup > Semester, Semester Participant

Last Modified on 05/10/2019 10:47 am EDT

There are 4 "Semester Cost At" options to choose from when creating a new semester; Room/Program, Semester Participant, Semester Family, and Semester Family & Room/Program. Once steps 1-8 are completed from the Setup > Semester article, follow the steps below to set up a <u>Semester</u> <u>Participant</u> semester:

1. What is the Semester Cost type? - Semester Participant

| What is the Semester Cost type?                                                                          | What is the Semester Cost? *          |
|----------------------------------------------------------------------------------------------------|---------------------------------------|
| V Semester Participant V                                                                                 | \$                                    |
| Tie Semesters together with the Same start and end Date?                                                 |                                       |
| ♥ No ▼                                                                                                   |                                       |
| Current number of Active Enrollments:                                                                    |                                       |
| ♀ 8                                                                                                    |                                       |
| What is the Late Enrollment Date?                                                                        | What is the Late Enrollment Fee?      |
| <b> </b>                                                                                                 | \$                                    |
| Notify family on Multiple Enrollments for the same<br>semester? Is Down Payment Allowed<br>Yes No Yes No | What is the Down Payment Amount? * \$ |

2. What is the Semester Cost? – enter the semester fee to be charged per

student. Please Note: Semester Participant only pulls fees from this field

| What is the Semester Cost type?                                      |                                                | What is the Semester Cost? *     |
|----------------------------------------------------------------------|------------------------------------------------|----------------------------------|
| Semester Participant                                                 | -                                              | - S                              |
| Tie Semesters together with the Same st                              | tart and end Date?                             |                                  |
| ♥ No                                                                 | -                                              | •                                |
| Current number of Active Enrollments:                                |                                                |                                  |
| ♀ 8                                                                  |                                                |                                  |
| What is the Late Enrollment Date?                                    |                                                | What is the Late Enrollment Fee? |
| <b> </b>                                                             |                                                | \$                               |
| Notify family on Multiple Enrollments for<br>semester?<br>O Yes O No | r the same<br>Is Down Payment Allow<br>Yes ONo | wed? \$                          |

3. Tie Semesters together with the same start and end date?

| What is   | the Semester Cost type?                                    |                          | What is the Semester Cost? *       |
|-----------|------------------------------------------------------------|--------------------------|------------------------------------|
| 9         | Semester Participant                                       | -                        | \$                                 |
| Tie Sem   | esters together with the Same start and end Date?          |                          |                                    |
| •         | No                                                         | -                        |                                    |
| Current   | number of Active Enrollments:                              |                          |                                    |
| <b>9</b>  | 8                                                          |                          |                                    |
| What is   | the Late Enrollment Date?                                  |                          | What is the Late Enrollment Fee?   |
| $\square$ |                                                            |                          | \$                                 |
| Notify fa | amily on Multiple Enrollments for the same<br>er?<br>s ONo | Is Down Payment Allowed? | What is the Down Payment Amount? * |

- Yes all semesters with the same start and end dates should be tied together. Tied semesters will only charge the student one semester cost. Recommendation: all tied semesters should have the same Semester Cost and Semester Cost At setup
- No do not tie semesters of the same dates together
- Current number of Active Enrollments? leave blank when creating a new semester. During active enrollment, this field will display number of students currently enrolled

| What is the Semester Cost type?                                               |                          | What is the Semester Cost? *       |
|-------------------------------------------------------------------------------|--------------------------|------------------------------------|
| Semester Participant                                                          | -                        | \$                                 |
| Tie Semesters together with the Same start and end Date?                      |                          |                                    |
| No                                                                            | -                        |                                    |
| Current number of Active Enrollments:                                         |                          |                                    |
| ♀ 8                                                                           |                          |                                    |
| What is the Late Enrollment Date?                                             |                          | What is the Late Enrollment Fee?   |
| <b></b>                                                                       |                          | \$                                 |
| Notify family on Multiple Enrollments for the same<br>semester?<br>O Yes O No | Is Down Payment Allowed? | What is the Down Payment Amount? * |

5. What is the Late Enrollment Date? – if a family will be charged a late registration fee on top of the regular registration fee, enter the date the late enrollment will begin

| What is the Semester Cost type?                              |                          | What is the Semester Cost? *     |                        |
|--------------------------------------------------------------|--------------------------|----------------------------------|------------------------|
| Semester Participant                                         | •                        | \$                               |                        |
| Tie Semesters together with the Same start and end Date?     |                          |                                  |                        |
| ♥ No                                                         | •                        |                                  |                        |
| Current number of Active Enrollments:                        |                          |                                  |                        |
| ♥ 8                                                          |                          |                                  |                        |
| What is the Late Enrollment Date?                            |                          | What is the Late Enrollment Fee? |                        |
|                                                              |                          | \$                               |                        |
| Notify family on Multiple Enrollments for the same semester? | Is Down Payment Allowed? | What is the \$                   | Down Payment Amount? * |

6. What is the Late Enrollment Fee? – enter the late registration fee

| What is          | s the Semester Cost type?                                             |                          | What is the Semester Cost? *       |
|------------------|-----------------------------------------------------------------------|--------------------------|------------------------------------|
| •                | Semester Participant                                                  | -                        | \$                                 |
| Tie Sen          | nesters together with the Same start and end Date?                    |                          |                                    |
| •                | No                                                                    | -                        |                                    |
| Curren           | t number of Active Enrollments:                                       |                          |                                    |
| •                | 8                                                                     |                          |                                    |
| What is          | s the Late Enrollment Date?                                           |                          | What is the Late Enrollment Fee?   |
| $\square$        |                                                                       |                          | \$                                 |
| Notify<br>semest | family on Multiple Enrollments for the same<br>er?<br>es <b>()</b> No | Is Down Payment Allowed? | What is the Down Payment Amount? * |

7. Notify family on Multiple Enrollments for the same semester? – if an existing student registers via the Connect Portal for multiple programs within the same semester, the parent will receive a warning message on that portal registration session

| Wha           | t is the Semester Cost type?                                                        |              | What is the Semester Cost? *     |      |
|---------------|-------------------------------------------------------------------------------------|--------------|----------------------------------|------|
| 9             | Semester Participant                                                                | -            | \$                               |      |
| Tie S         | emesters together with the Same start and end Date?                                 |              |                                  |      |
| 9             | No                                                                                  | -            |                                  |      |
| Curre         | ent number of Active Enrollments:                                                   |              |                                  |      |
| 9             | 8                                                                                   |              |                                  |      |
| Wha           | t is the Late Enrollment Date?                                                      |              | What is the Late Enrollment Fee? |      |
| <b></b>       |                                                                                     |              | \$                               |      |
| Notif<br>seme | y family on Multiple Enrollments for the same<br>Is Down Payment.<br>Yes No Yes Yes | Allowe<br>No | What is the Down Payment Amoun   | t? * |

## 8. Is Down Payment Allowed ?

• Yes - a down payment must be made to register. If yes, Down

## Payment Amount is required

| What is the Semester Cost type?                              | •                        | What is the Semester Cost? *       |
|--------------------------------------------------------------|--------------------------|------------------------------------|
| Tie Semesters together with the Same start and end Date?     |                          | *                                  |
| ♥ No                                                         | •                        |                                    |
| Current number of Active Enrollments:                        |                          |                                    |
| ♥ 8                                                          |                          |                                    |
| What is the Late Enrollment Date?                            |                          | What is the Late Enrollment Fee?   |
|                                                              |                          | \$                                 |
| Notify family on Multiple Enrollments for the same semester? | Is Down Payment Allowed? | What is the Down Payment Amount? * |

- No-a down payment is not allowed/required
- 9. Early Enrollment Information if families can register during an early enrollment period, complete the options below
  - What date should early enrollment start on? enter the start date for early enrollment

| Early Enrollment Information             |                                         |                                    |
|------------------------------------------|-----------------------------------------|------------------------------------|
| What date should early enrollment start? | What date should early enrollment stop? | What is the early enrollment cost? |
|                                          | <u> </u>                                | \$                                 |

• What date should early enrollment stop? - enter the end date of

## early enrollment

| Early Enrollment Information             |                                         |                                    |
|------------------------------------------|-----------------------------------------|------------------------------------|
| What date should early enrollment start? | What date should early enrollment stop? | What is the early enrollment cost? |
|                                          |                                         | \$                                 |

• What is the early enrollment cost? – enter the semester cost for a student during early enrollment

| Early Enrollment Information             |                                         |                                    |
|------------------------------------------|-----------------------------------------|------------------------------------|
| What date should early enrollment start? | What date should early enrollment stop? | What is the early enrollment cost? |
| <b>*</b>                                 |                                         | \$                                 |

10. Click

| SAVE                                                                        | OPEN ENROLLMENT        | CLOSE ENROLLMENT       | CANCEL ENROLLMENT    |  |
|-----------------------------------------------------------------------------|------------------------|------------------------|----------------------|--|
| ∘ Save                                                                      | - save the semester (  | details                |                      |  |
| ∘ Oper                                                                      | n Enrollment - save th | ne semester details a  | and open the         |  |
| seme                                                                        | ester and rooms/prog   | grams for registration | ٦                    |  |
| <ul> <li>Close Enrollment - close the semester and room/programs</li> </ul> |                        |                        |                      |  |
| associated. Semester becomes Inactive                                       |                        |                        |                      |  |
| • Canc                                                                      | el Enrollment - cance  | elled semesters will a | cancel the room, but |  |
| the s                                                                       | emester still appears  | as Active              |                      |  |